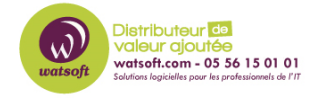

Base de connaissances > Wasabi > Utilisez Wasabi comme destination de sauvegarde pour les périphériques Synology NAS

## Utilisez Wasabi comme destination de sauvegarde pour les périphériques Synology NAS

Guillaume - 2020-11-27 - Wasabi

Avec les outils Synology CloudSync ou Hyper Backup , il est facile de créer des sauvegardes avec Wasabi Hot Cloud Storage comme destination.

Mais vous devez d'abord créer un compte Wasabi et des clés d'accès pour l'authentification.

Après avoir créé le compte, vous devez créer une paire de clés d'accès dans votre console Web Wasabi Hot Cloud Storage. Pour ce faire, connectez-vous à la <u>console Web</u> avec votre compte et cliquez sur "Clé d'accès" dans la colonne de menu de gauche.

Suivez maintenant les étapes ci-dessous:

1. Sélectionnez "CRÉER UNE NOUVELLE CLÉ D'ACCÈS"

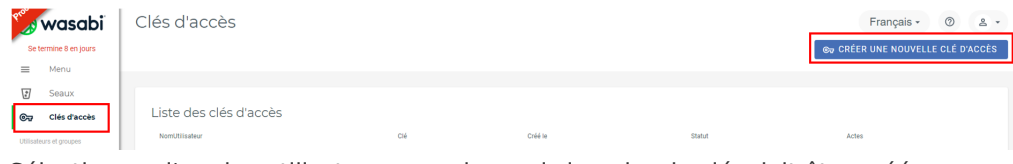

2. Sélectionnez l'un des utilisateurs pour lesquels la paire de clés doit être créée.

|                                                                                                    | CANCEL                                                                     | CRÉER                                   |
|----------------------------------------------------------------------------------------------------|----------------------------------------------------------------------------|-----------------------------------------|
| user@doaminuser.net                                                                                                    |                                                                            | RETIRER                                 |
| Searchronoser                                                                                                    |                                                                            | >                                       |
| Attribuer à un utilisateur:                                                                                                    |                                                                            |                                         |
| Sous-utilisateur                                                                                                    |                                                                            |                                         |
| Remarque : Téléchargez votre fichier de clé maintenant, o<br>d'accès secrète. Si vous ne téléchargez pas le fichier de o<br>clé d'accès secrète. | qui contient votre nouvelle clé d'ac<br>clé maintenant, vous ne pourrez pl | ccès et votre clé<br>us récupérer votre |
| Créer une nouve                                                                                                    | elle clé d'accès                                                           | ×                                       |
|                                                                                                    |                                                                            |                                         |

3. Enregistrez la clé d'accès en toute sécurité ou téléchargez le fichier CSV.

Cette paire de clés est utilisée pour accéder à votre Wasabi Cloud Storage et sert d'authentification.

Vous devez maintenant créer un compartiment dans lequel vous souhaitez écrire la sauvegarde. Pour ce faire, **sélectionnez** " **Buckets** " dans le ruban de menu. Vous pouvez désormais créer un nouveau bucket à l'aide du bouton " **Créer un bucket** ".

| 🍪 wasabi      | Bucket      | S                             |              |              |              |                    | Français • 💿 😩 • |
|---------------|-------------|-------------------------------|--------------|--------------|--------------|--------------------|------------------|
| ≡ Menu        | Q Recherche | e de compartiments            |              |              |              |                    | CRÉER UN BUCKET  |
| Buckets       |             |                               |              |              |              |                    |                  |
| Clés d'accès  | Liste de    | es buckets                    |              |              |              |                    | 目                |
| Votre compte  |             | Nom de compartiment           | Propriétaire | Région       | Accès public | Créé le            | Actes            |
| tõjt Réglages | T           | Installers                    | user         | eu-central-1 | Défaut       | 3 nov. 2020 09:25  | 1                |
| Soutien       | T           | cloudnas-hazh5dkrw7p8jugfd8nc | user         | eu-central-1 | Défaut       | 30 oct. 2020 14:43 |                  |
|               | T           | cloudnas-rih1ihd6sldb0ryl33bs | bec          | eu-central-1 | Défaut       | 22 oct. 2020 17:03 | 1                |
|               | 3           | onlinedocs                    | bec          | eu-central-1 | Défaut       | 29 oct. 2020 11:11 | -                |

Vous devez ensuite attribuer un nom unique à votre bucket et sélectionner votre région (eucentral-1).

Si vous avez déjà créé un bucket, vous pouvez utiliser la fonction " **Configuration rapide** " pour appliquer les paramètres du bucket déjà créé au nouveau bucket.

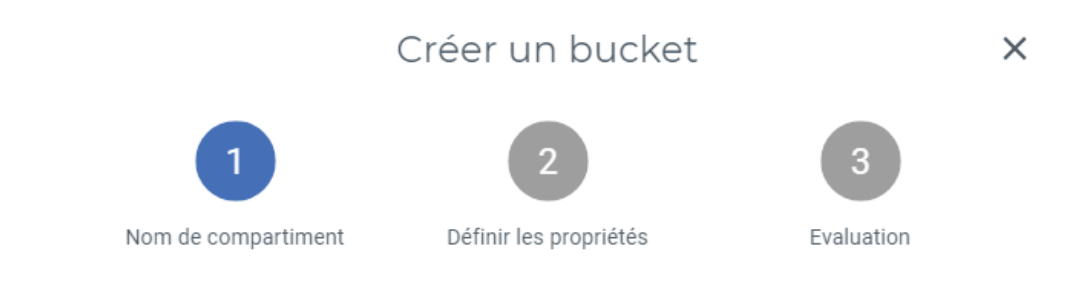

## Sélectionner le nom du compartiment

Nom de compartiment

## Choisir une région

Région \_\_\_\_\_ eu-central-1

Configuration rapide (facultatif)

Compartiment à partir duquel copier les paramètres

ANNULER

CRÉER UN COMPARTIMENT

SUIVANT

Déterminez maintenant si vous souhaitez activer "Bucket Versioning" et / ou "Bucket Logging".

- La gestion des versions de bucket vous permet d'afficher et de restaurer les anciennes versions d'un fichier dans un bucket. Cela augmente la quantité de mémoire utilisée.
- La journalisation du bucket crée un fichier texte dans le bucket qui documente tous les accès.

Enfin, vérifiez votre configuration et créez le bucket à l'aide du bouton " **CREATE BUCKET** ".

Pour créer une sauvegarde cloud à l'aide de la fonction Synology Hyper Backup , vous devez sélectionner la destination de sauvegarde "Stockage S3" dans l'assistant de

sauvegarde.

|                                              | Datensicherun                              | -Assistent                    | Х                |
|----------------------------------------------|--------------------------------------------|-------------------------------|------------------|
| <b>Datensicherun</b><br>Wählen Sie den Typ I | <b>gsziel</b><br>hres Datensicherungsziel: | us.                           |                  |
| R rsync-Kopie (Einz<br>Cloud Service         | elversion)                                 | <b>Y</b> Su<br>OpenStack Swif | che<br>t         |
| Amazon Drive                                 |                                            | Dropbox                       |                  |
| 🝐 Google Drive                               |                                            | HiDrive                       |                  |
| 🕼 Rackspace                                  | [                                          | S3-Speicher                   | 1                |
| SFR NAS Backup                               |                                            | hicloud S3                    |                  |
|                                              |                                            |                               | Weiter Abbrechen |

Ce qui suit doit être spécifié comme serveur S3 "URL du serveur défini par l'utilisateur.

L'URL Wasabi S3 de votre région se trouve ici .

| Wasabi US East 1 (Virginie du Nord): | s3.wasabisys.com ou s3.us-<br>east-1.wasabisys.com                    |
|--------------------------------------|-----------------------------------------------------------------------|
| Wasabi US East 2 (Virginie du Nord): | s3.us-east-2.wasabisys.com                                            |
| Wasabi US Central 1 (Texas):         | s3.us-central-1.wasabisys.com<br>(activation prévue en décembre 2020) |
| Wasabi US West 1 (Oregon):           | s3.us-west-1.wasabisys.com                                            |
| Wasabi EU Central 1 (Amsterdam):     | s3.eu-central-1.wasabisys.com                                         |

| Datensicherungsaufgabe erstel  | len                                                                                                    |
|--------------------------------|----------------------------------------------------------------------------------------------------|
| S3-Server:                     | Benutzerdefinierte Server-URL 👻                                                                                 |
| Server-Adresse:                | s3.eu-central-1.wasabisys.com                                                                                   |
| Signaturversion:               | v2 💌                                                                                                    |
| Access Key:                    | TT2: ¥XL                                                                                                    |
| Secret Key:                    | •••••                                                                                                    |
| Bucket-Name:                   | in a second data a second data a second data a second data a second data a second data a second data a second d |
| Verzeichnis:                   | management of the                                                                                               |
| Mit vorhandener Aufgabe neu v  | verknünfen 👔                                                                                                    |
| In einen lekalen freigegebenen | Ordnar avpartiaran (ainschließlich avtarnas Snaisbargarät)                                                      |

Renseignez également les autres informations relatives à votre bucket Hot Cloud Storage et terminez l'assistant.

Pour CloudSync, veuillez sélectionner le fournisseur de cloud «stockage S3».

|                                                                                      | Cloud Sync ×                      |  |
|--------------------------------------------------------------------------------------|-----------------------------------|--|
| <b>Cloud-Anbieter</b><br>Vählen Sie eine öffentliche Cloud für die Synchronisierung. |                                   |  |
|                                                                                      | <b>Y</b> Suche                    |  |
| an hicloud S3                                                                        | P HiDrive                         |  |
| D Cloud OSS                                                                          | 🛃 MegaDisk                        |  |
| licrosoft OneDrive                                                                   | 🐔 Microsoft OneDrive for Business |  |
| 🏟 Microsoft SharePoint                                                               | 🖸 OpenStack Swift                 |  |
| 🕼 Rackspace                                                                          | 📬 S3 storage                      |  |
| SFR NAS Backup                                                                       | S Tencent Cloud COS               |  |
| WebDAV                                                                               | 🥭 Yandex Disk                     |  |
|                                                                                      | Weiter Abbrechen                  |  |

Ici aussi, sélectionnez "URL du serveur personnalisé" comme serveur S3 et entrez l' URL de service correcte pour votre région. Remplissez maintenant les champs Clé d'accès et Clé secrète et sélectionnez un compartiment dans la liste déroulante.